# Přidání poštovního účtu do mobilních zařízení

### Obsah

| PŘIDÁ | ÁNÍ POŠTOVNÍHO ÚČTU DO MOBILNÍCH ZAŘÍZENÍ                                                | 1    |
|-------|------------------------------------------------------------------------------------------|------|
| 1.    | PŘIDÁNÍ POŠTOVNÍHO ÚČTU DO MT SE SYSTÉMEM APPLE IOS                                      | 2    |
| 2.    | Přidání poštovního účtu do MT se systémem Android (verze jednotlivých verzích systémů se |      |
| МŮ    | ŽOU DROBNĚ LIŠIT)                                                                        | . 10 |
| 3.    | Přidání poštovního účtu do MT se systémem Windows Phone                                  | . 22 |

1. Přidání poštovního účtu do MT se systémem Apple iOS

V zařízení spustit "*Nastavení*"

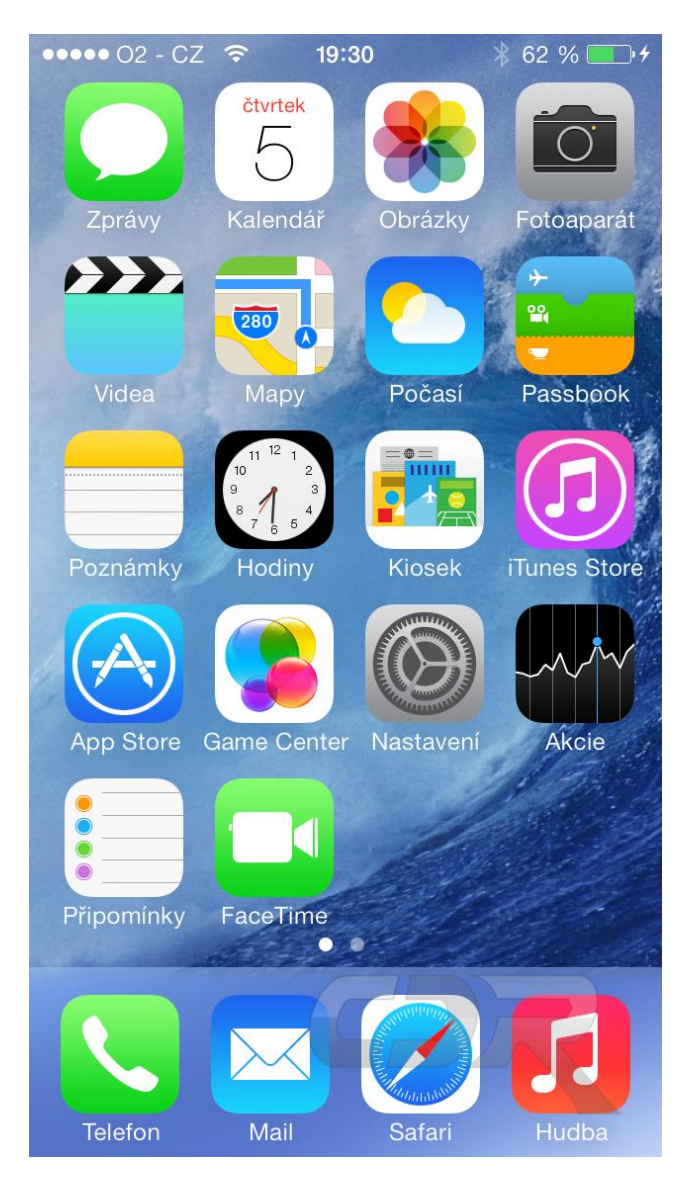

A dále zvolit položku "**Pošta**"

| ••••• C  | 02 - CZ 🗢 16:59    | 🕴 98 % 페 ' |
|----------|--------------------|------------|
|          | Nastavení          |            |
|          |                    |            |
| $\land$  | iTunes a App Store | >          |
|          |                    |            |
|          | Pošta              | >          |
|          | Kontakty           | >          |
|          | Kalendář           | >          |
|          | Poznámky           | >          |
|          | Připomínky         | >          |
|          | Telefon            | >          |
|          | Zprávy             | >          |
|          | FaceTime           | >          |
| <b>.</b> | Мару               | >          |

## Následně použít položku "**Účty**"

| ••••• 02 - CZ 🗢 16:59 | 🕴 98 % 🗩 ' |
|-----------------------|------------|
| Nastavení Pošta       |            |
|                       |            |
| Účty                  | >          |
|                       |            |
| SEZNAM ZPRÁV          |            |
| Náhled                | 2 řádky >  |
| Zobrazit Pro mě/Kopie | $\bigcirc$ |
| Volby přejetí         | >          |
| Styl značky           | Barva >    |
| ZPRÁVY                |            |
| Dotaz před smazáním   |            |
| Načíst obrázky        | $\bigcirc$ |
|                       |            |

A dále pak volbu "*Přidat účet*"

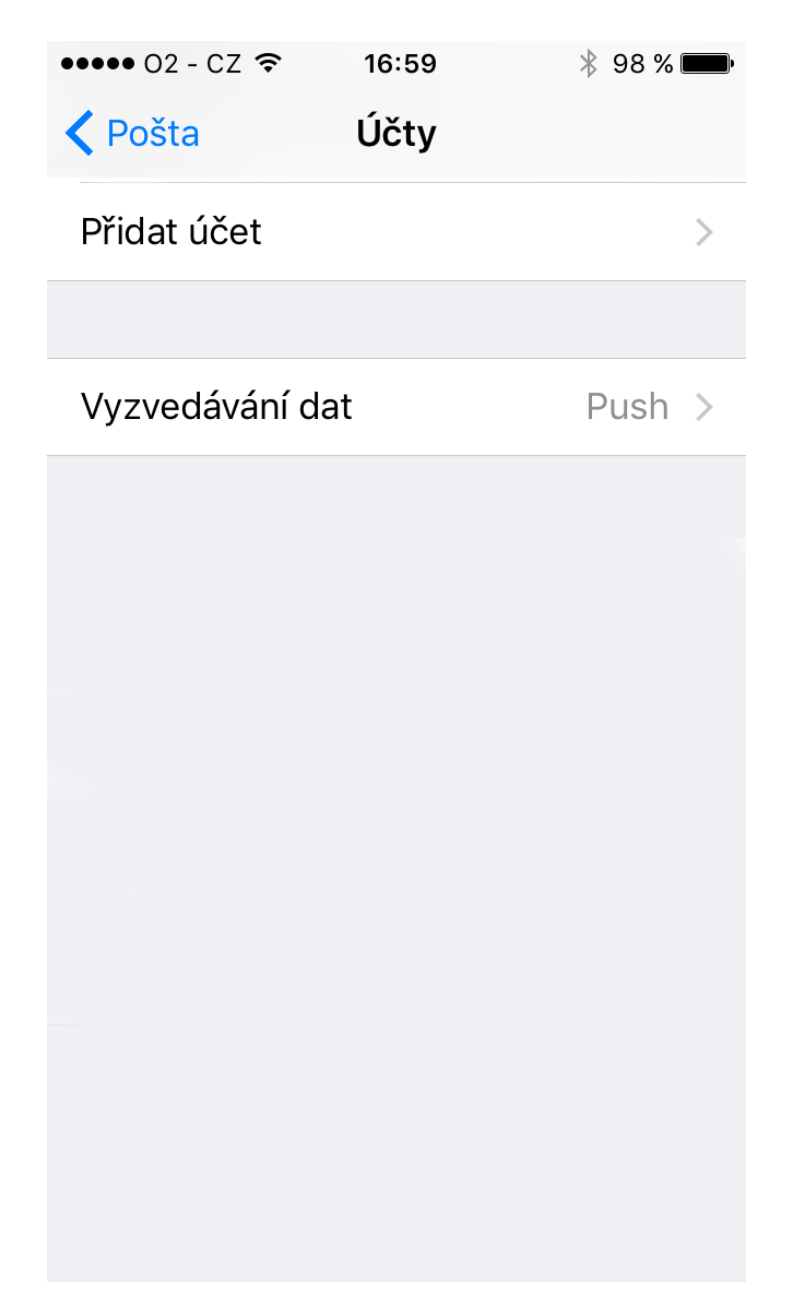

V dalším kroku bude na výběr, jaký poštovní účet chcete přidat. Zvolíte možnost Exchange

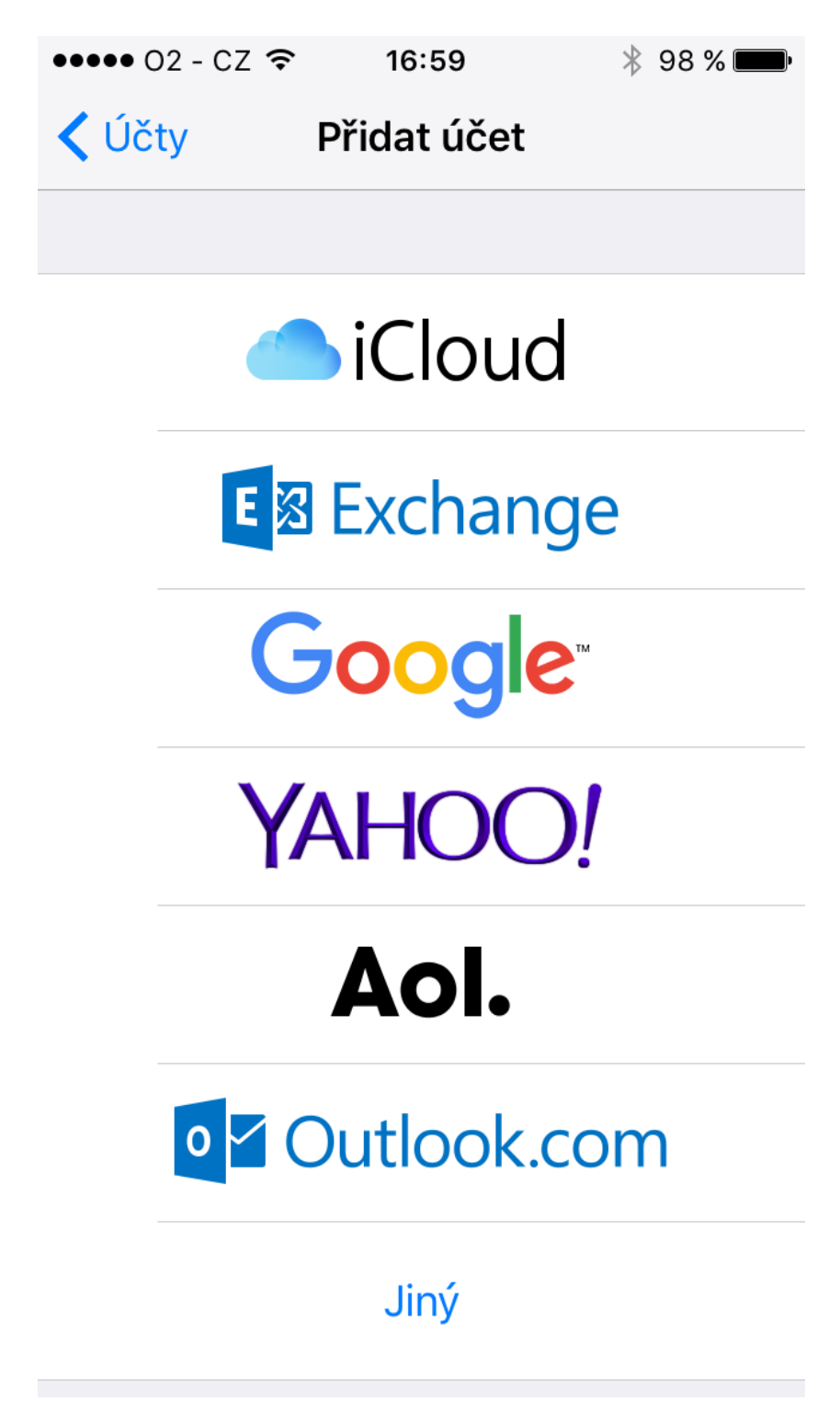

V dalším kroku je nutné zadat Vaší emailovou adresu a popis účtu (popis účtu je pro identifikaci ve Vašem zařízení a je libovolný)

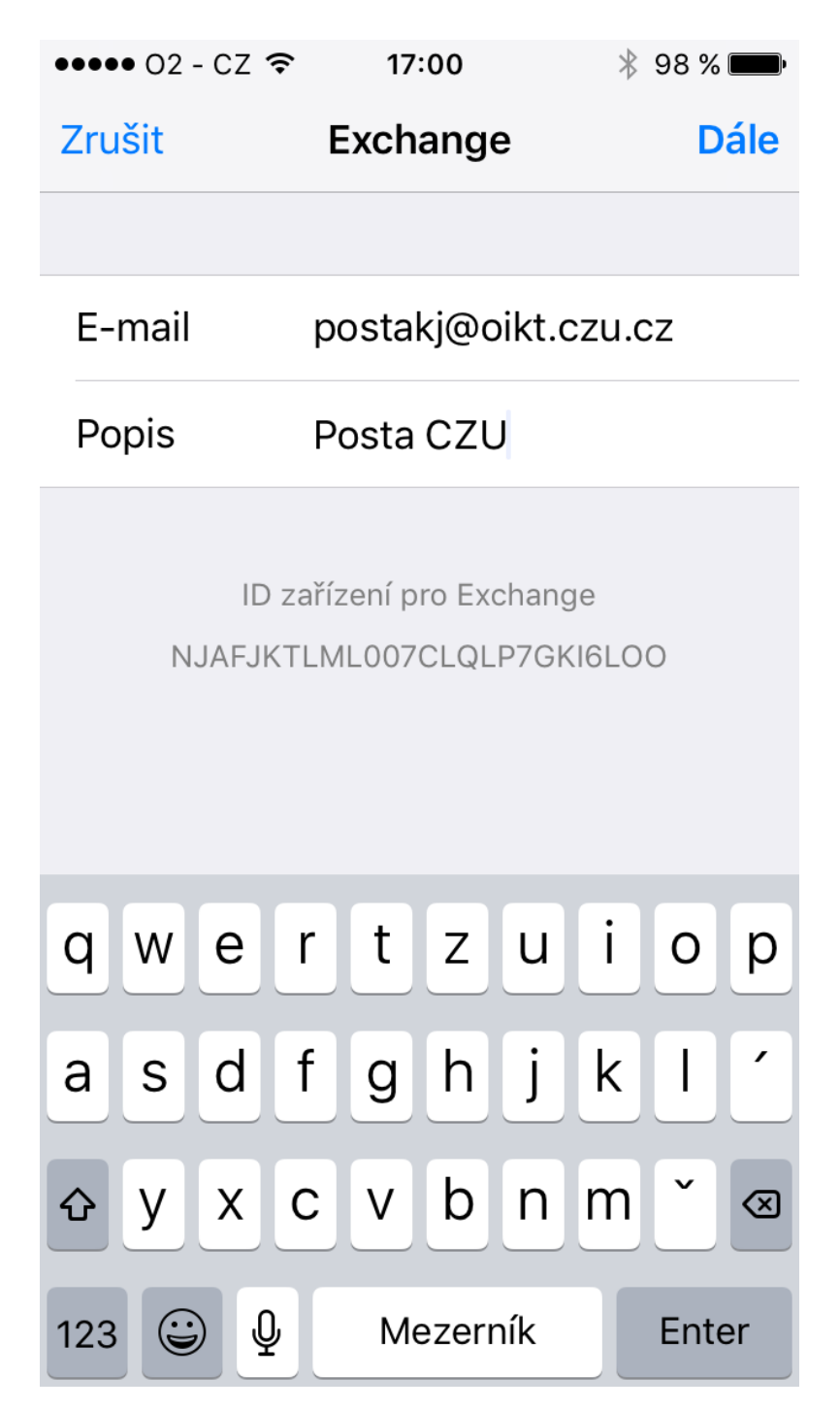

#### Následně je nutné zadat heslo k Vaší schránce

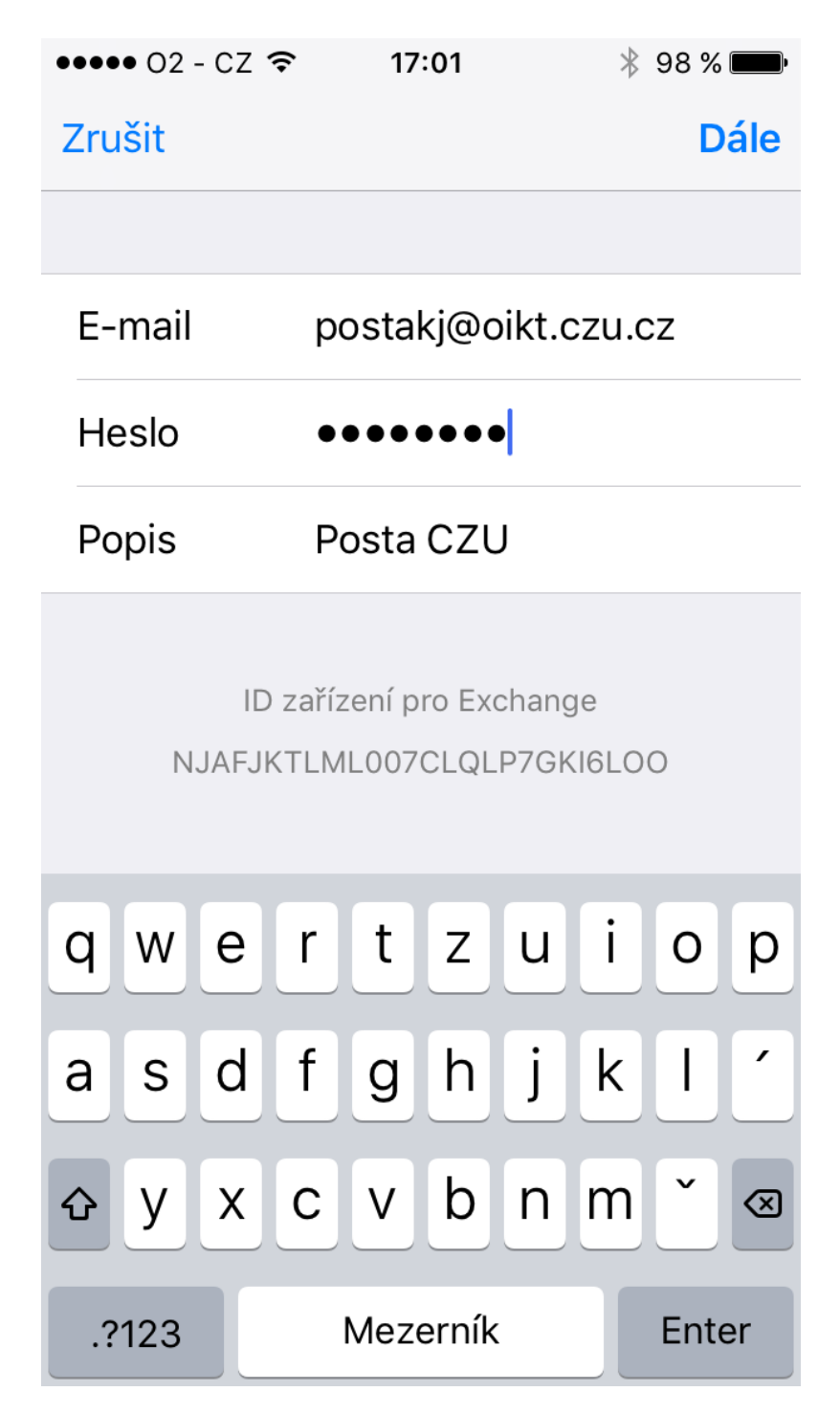

Proběhne přidání účtu a můžete si vybrat jaké položky se Vám budou do zařízení synchronizovat. Může být synchronizována Pošta, Kontakty, Kalendáře, Připomínky a Poznámky

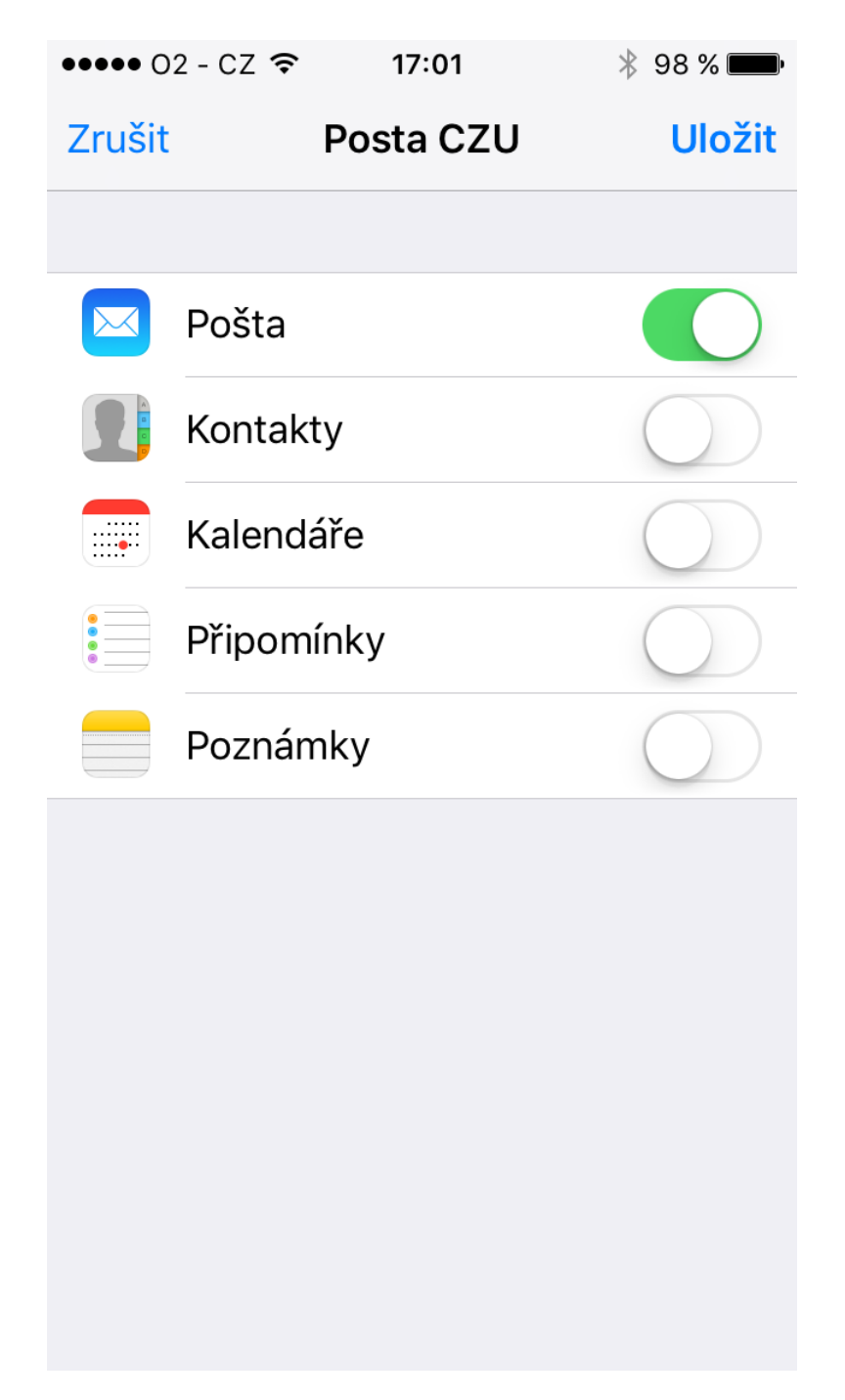

Pro dokončení použijete volbu "*Uložit*". Tím se účet přidá. Po přidání účtu se provede synchronizace obsahu Vaší poštovní schránky do Vašeho zařízení.

2. Přidání poštovního účtu do MT se systémem Android (verze jednotlivých verzích systémů se můžou drobně lišit)

V zařízení spustit "*Nastavení*"

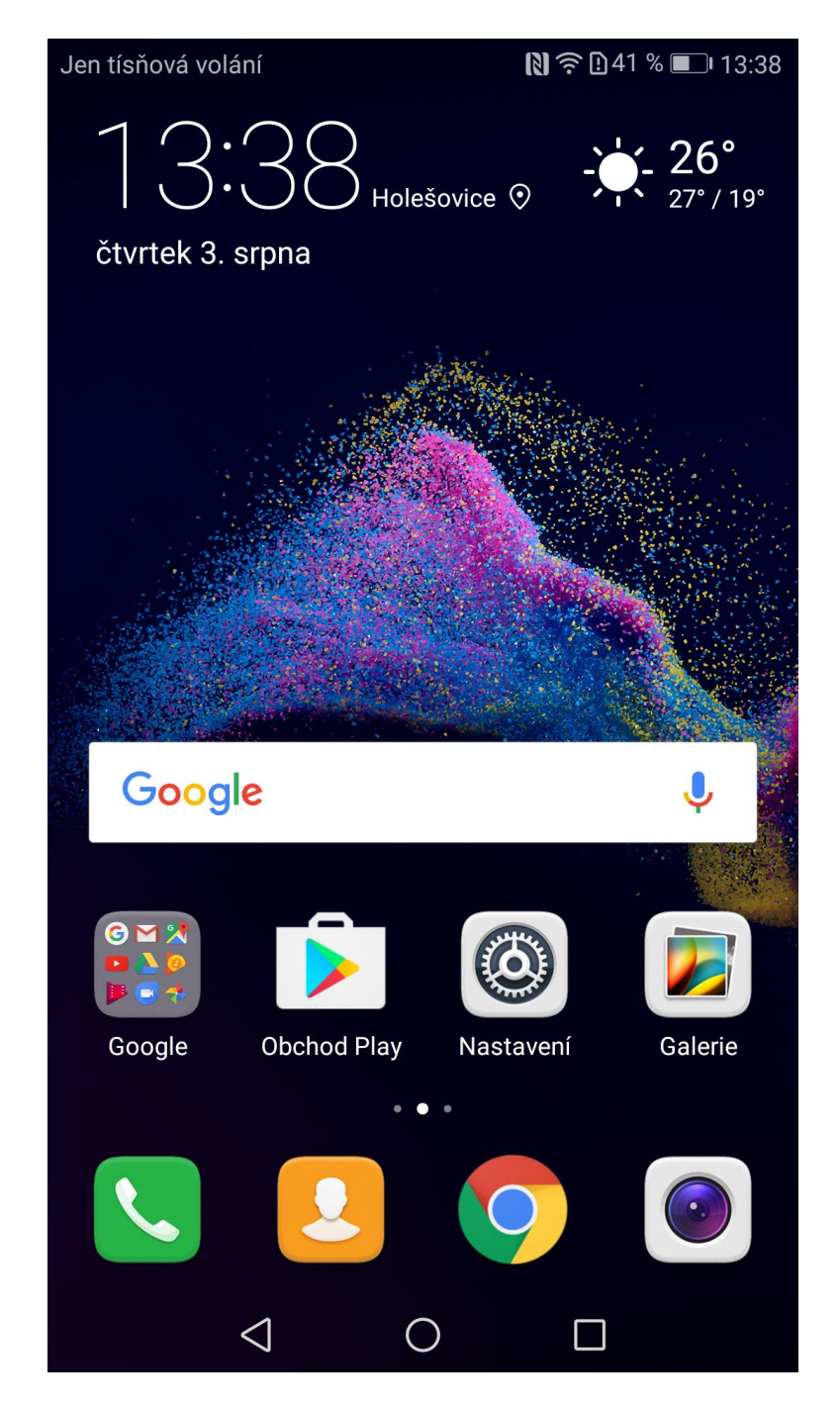

## A dále zvolit položku "*Účty*"

| Jen tísň | ová volání                 | 13:38     |
|----------|----------------------------|-----------|
| Nas      | tavení                     |           |
|          | Otisk prstu                | >         |
| ß        | Zámek obrazovky a hesla    | >         |
| *        | Chytrá asistence           | >         |
| C        | Nerušit                    | Vypnuto > |
| G        | Google                     | >         |
| **       | Huawei ID                  | >         |
| 2        | Účty                       | >         |
| <b></b>  | Aplikace                   | >         |
| <b>~</b> | Správce oprávnění          | >         |
| :        | Paměť a úložiště           | >         |
| Ī        | Baterie                    | >         |
|          | $\triangleleft$ $\bigcirc$ |           |

## Následně použít položku "*Přidat účet"*

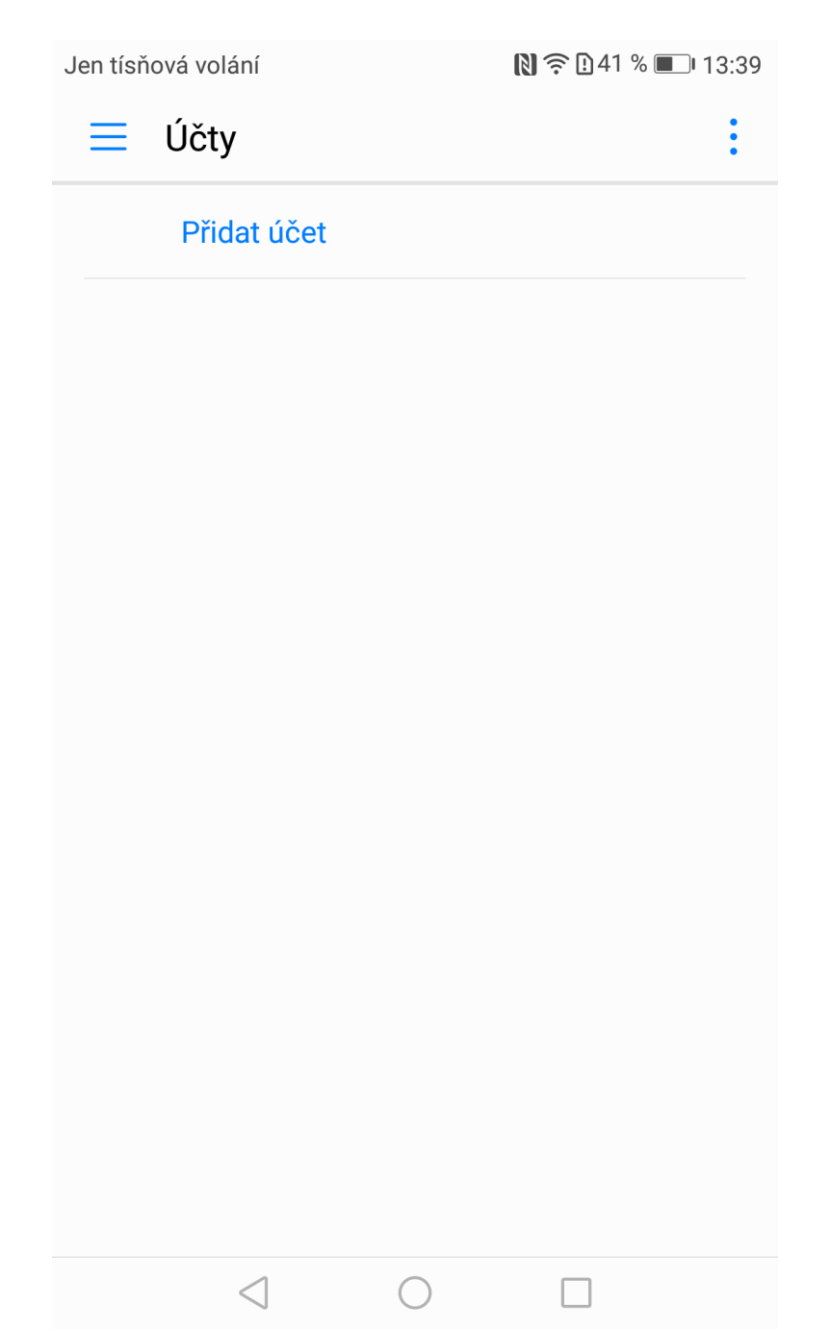

## V dalším kroku bude na výběr, jaký poštovní účet lze přidat. Zvolíte možnost Exchange

| Jen tísňová volání |                 |            | Ŋ 🎅 🕒 41 % 🔳 | DI 13:39 |
|--------------------|-----------------|------------|--------------|----------|
| $\leftarrow$       | Přidat účet     |            |              |          |
|                    | E-mail          |            |              | >        |
| 53                 | Exchange        |            |              | >        |
| M                  | Exchange        |            |              | >        |
| G                  | Google          |            |              | >        |
| $\mathbf{M}$       | Osobní (IMAP)   |            |              | >        |
| M                  | Osobní (POP3)   | )          |              | >        |
| 00                 | TripAdvisor     |            |              | >        |
| y                  | Twitter         |            |              | >        |
|                    |                 |            |              |          |
|                    |                 |            |              |          |
|                    |                 |            |              |          |
|                    | $\triangleleft$ | $\bigcirc$ |              |          |

Dále je nutné povolit přístup aplikace na úložiště telefonu. Zvolíme "Povolit"

| Jen tísňová volání                                        | 🗋 奈山41 % 🗩 13:39                           |
|-----------------------------------------------------------|--------------------------------------------|
| 🔶 Přidat účet Exchar                                      | nge                                        |
| E-mailová adresa                                          |                                            |
| Uživatelské jméno (volitelné                              | ē)                                         |
| Heslo                                                     | Ì                                          |
|                                                           |                                            |
|                                                           |                                            |
| E-mai                                                     | I                                          |
| Tato funkce vyžaduje povo<br>aplikace, chcete přejít do n | lení následující<br>astavení a povolit ji? |
| ·Úložiště                                                 |                                            |
| Toto oprávnění lze kdykoli<br>aplikace.                   | zakázat v nastavení                        |
| NASTAVENÍ                                                 | POVOLIT                                    |
|                                                           |                                            |
|                                                           |                                            |

V dalším kroku je nutné zadat Vaší emailovou adresu a heslo. Uživatelské jméno není nutné zadávat. Pokračujeme tlačítkem "**Přihlásit se**"

| Jen tísř     | iová vol            | ání                |           |           | N ? !    | 41 % 🔳   | 13:43         |
|--------------|---------------------|--------------------|-----------|-----------|----------|----------|---------------|
| $\leftarrow$ | Přid                | at úče             | et Exc    | hange     | è        |          |               |
| post         | postakj@oikt.czu.cz |                    |           |           |          |          |               |
| Uživa        | atelské             | é jméno            | o (volite | elné)     |          |          |               |
| • • •        |                     |                    |           |           |          | à        | R             |
|              |                     |                    | PŘIHL/    | ÁSIT SI   | E        |          |               |
|              |                     |                    |           |           |          |          |               |
| 1            |                     | р                  | ostakj@   | oikt.czu. | CZ       |          |               |
| 1            | 2                   | 3 4                | 5         | 6         | 7 8      | 3 9      | 0             |
| %<br>q       | w                   | e r                | t         | ]<br>Z    | u i      | > {<br>0 | )<br>p        |
| @<br>a       | #<br>S              | d <sup>&amp;</sup> | f         | g h       | + =<br>j | <b>k</b> | )             |
|              | y_                  | \$<br>X            | c         | vb        | :;<br>n  | /<br>m   | $\propto$     |
| 123          | ,<br>,              |                    | Swift     | Key       |          | ,!?      | $\rightarrow$ |
|              |                     | $\bigtriangledown$ | (         | $\supset$ |          |          | ····          |

Dále je nutné povolit vzdálenou správu zabezpečení. Potvrdíme tlačítkem "**OK**"

| Jen tísňová volání                                                                                | 🖹 🔶 141 % 🗩 I 13:44                                                |
|---------------------------------------------------------------------------------------------------|--------------------------------------------------------------------|
| 🔶 Přidat účet Excha                                                                               | ange                                                               |
| postakj@oikt.czu.cz                                                                               |                                                                    |
| Uživatelské jméno (volitelr                                                                       | né)                                                                |
| •••••                                                                                             | Ø                                                                  |
| PŘIHLÁS                                                                                           | SIT SE                                                             |
|                                                                                                   |                                                                    |
|                                                                                                   |                                                                    |
| Vzdálená správa                                                                                   | a zabezpečení                                                      |
| Server email.czu.cz žádá<br>vzdáleně ovládat některé<br>v zařízení Android. Chcet<br>tohoto účtu? | o povolení, aby mohl<br>funkce zabezpečení<br>e dokončit nastavení |
| ZRUŠIT                                                                                            | ОК                                                                 |
|                                                                                                   |                                                                    |

V následném kroku jsou možnosti volby synchronizace jednotlivých položek jako je kalendář, kontakty a emaily.

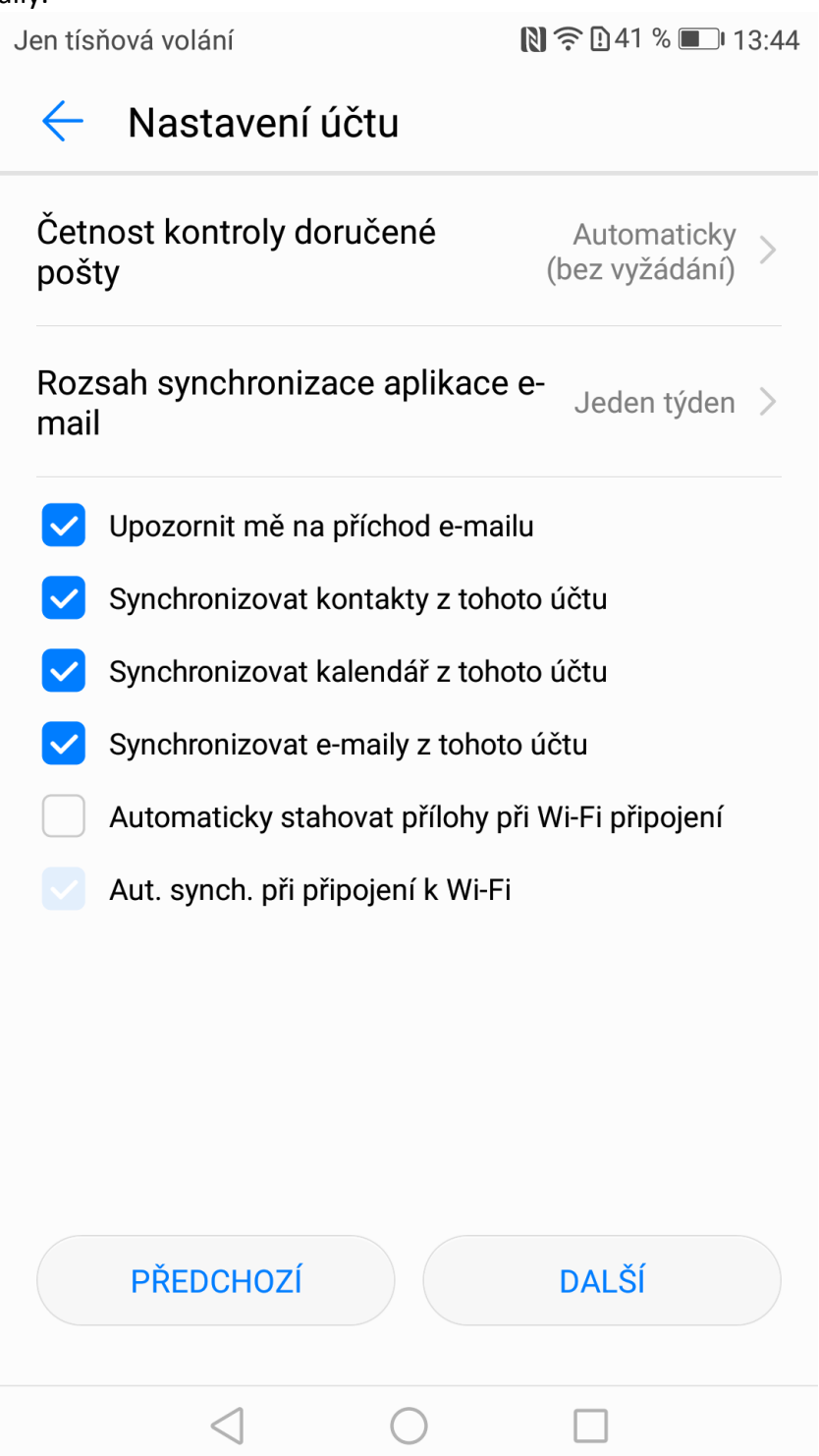

V dalším kroku je nutné aktivovat správce zařízení. Potvrdíme volbou "Aktivovat"

Jen tísňová volání 🗹

🔊 🔁 40 % 💷 13:44

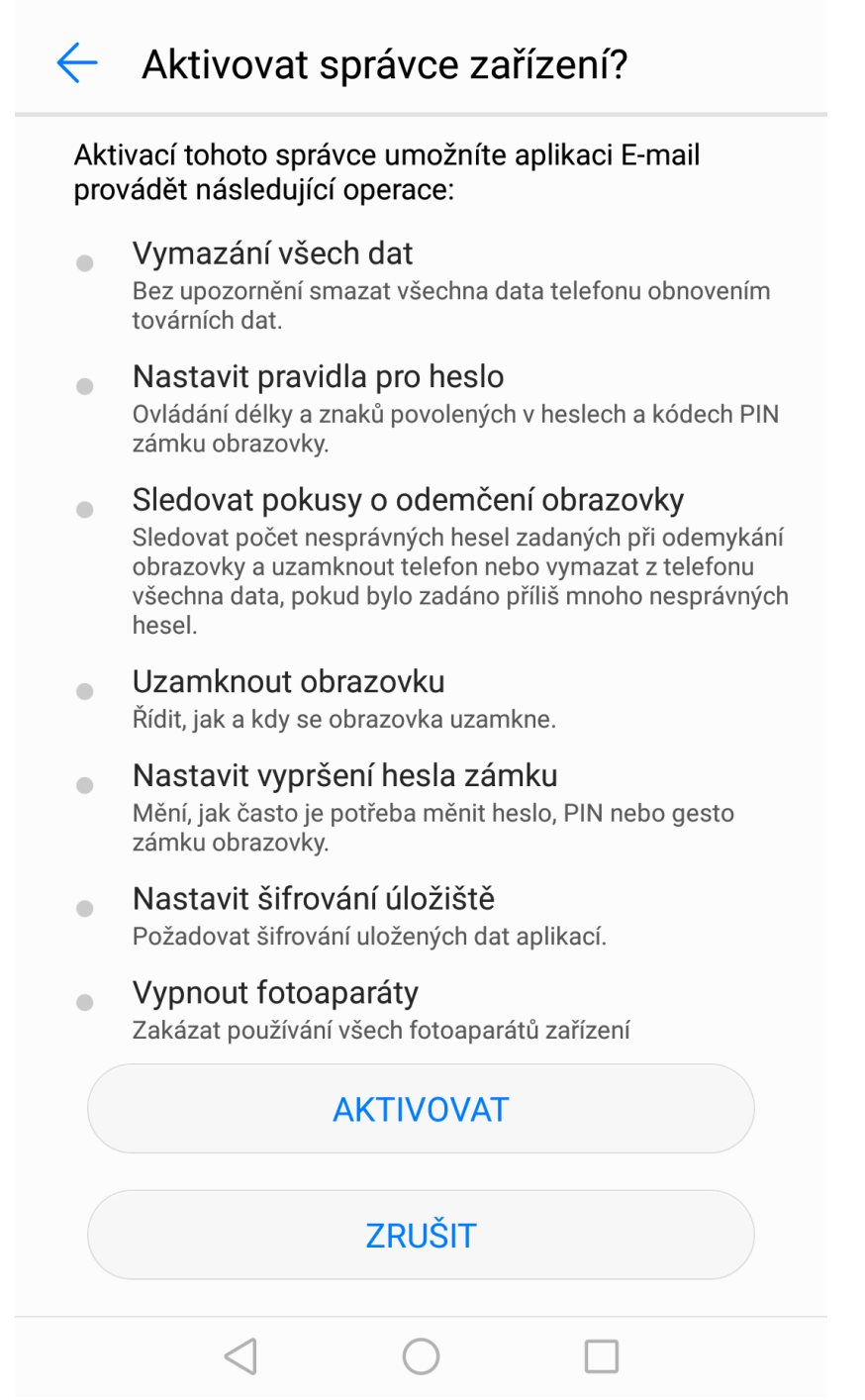

Tento krok je z bezpečnostních důvodu nutný aktivovat. Zajištuje možnost správy zařízení při ztrátě či odcizení. Bez aktivace není možné přidat poštovní schránku do mobilního zařízení.

Pokud není na telefonu nastaven bezpečnostní zámek, je nutné provést jeho nastavení buď volbou číselného kódu nebo heslem.

| Jen tisnova volani 🎽                                     | 🔊 🛜 🖸 40 % 🗩 I 3:45 |
|----------------------------------------------------------|---------------------|
| 🔶 Výběr odemknu                                          | tí                  |
| Žádné<br>Stávající způsob uzamčení o                     | brazovky >          |
| Gesto<br>Zakázáno správcem, zásada<br>úložištěm pověření | mi šifrování nebo > |
| PIN                                                      | >                   |
| Heslo                                                    | >                   |

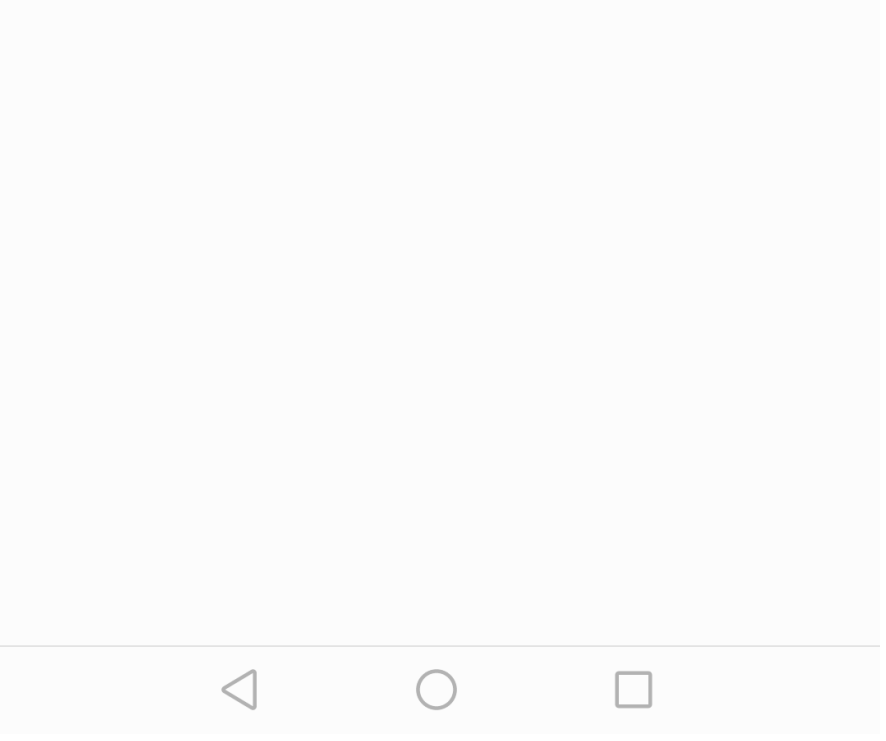

Tímto PINem či heslem, budete provádět odemykání zařízení

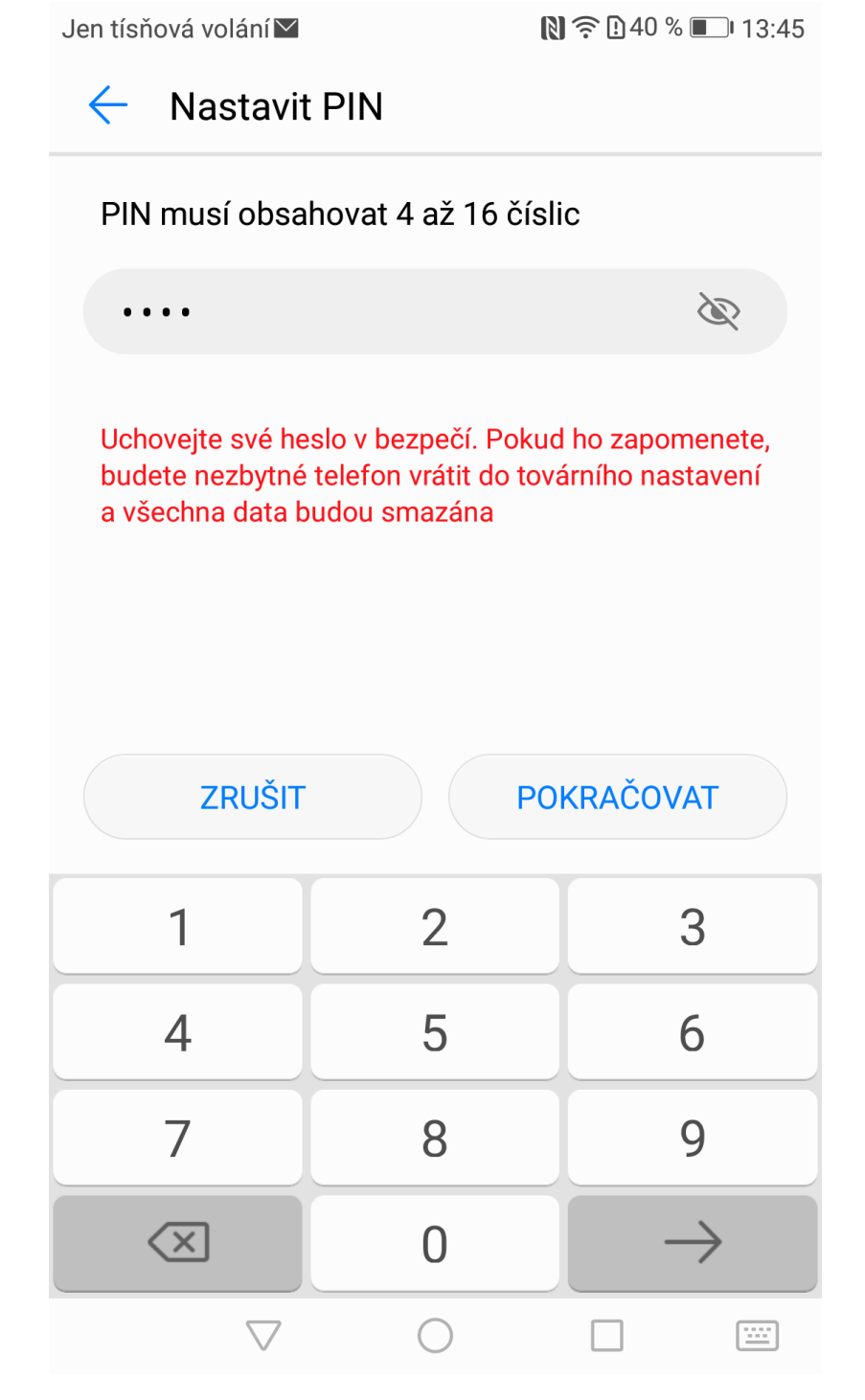

Po nastavení zabezpečení je Váš účet v zařízení nastaven a následně proběhne synchronizace dat.

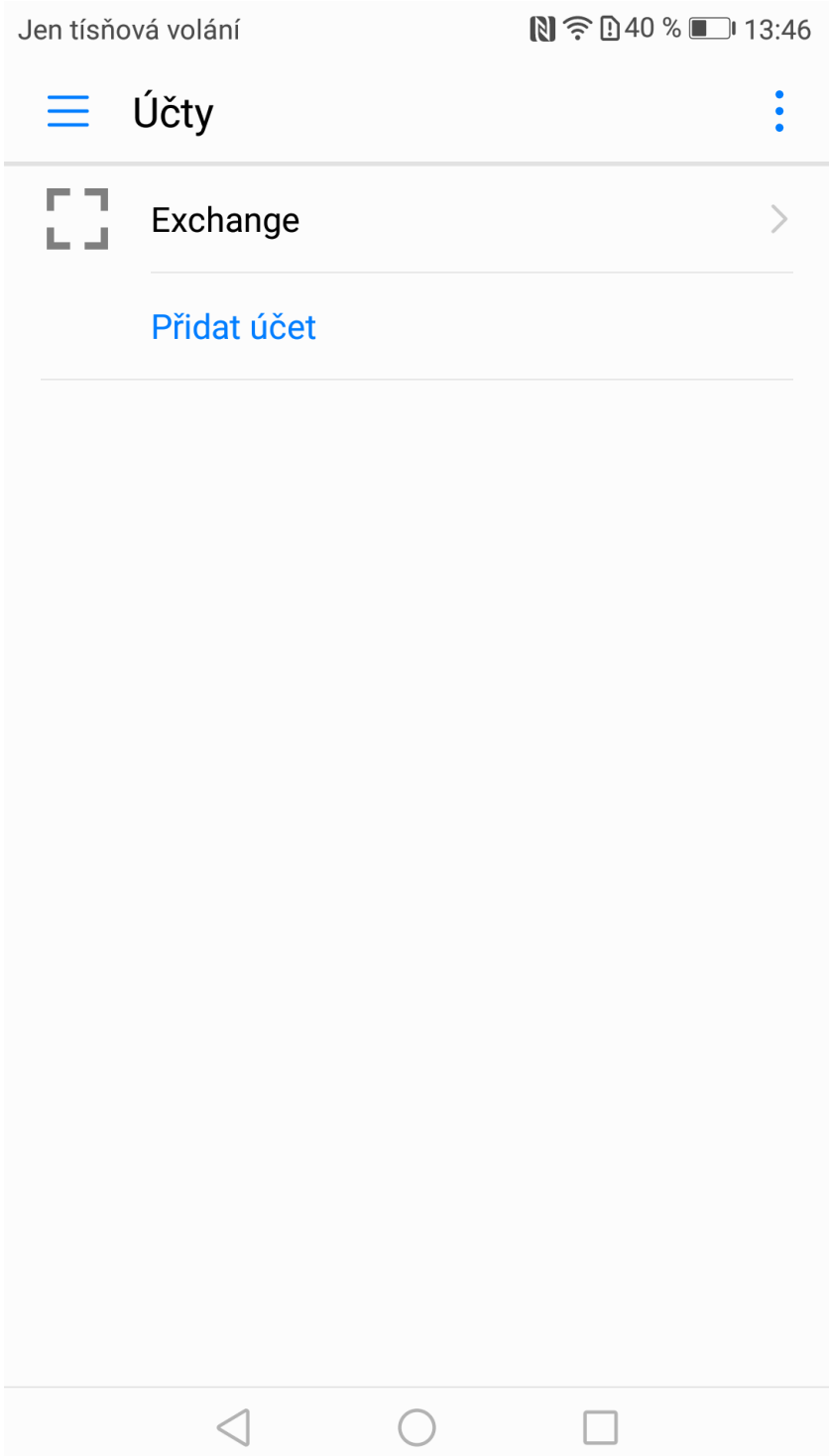

3. Přidání poštovního účtu do MT se systémem Windows Phone Postup přidání účtu na Windows Phone naleznete v přiloženém odkazu https://support.office.com/cs-cz/article/Nastaven%C3%AD-e-mailu-ve-Windows-Phone-181a112a-be92-49ca-ade5-399264b3d417